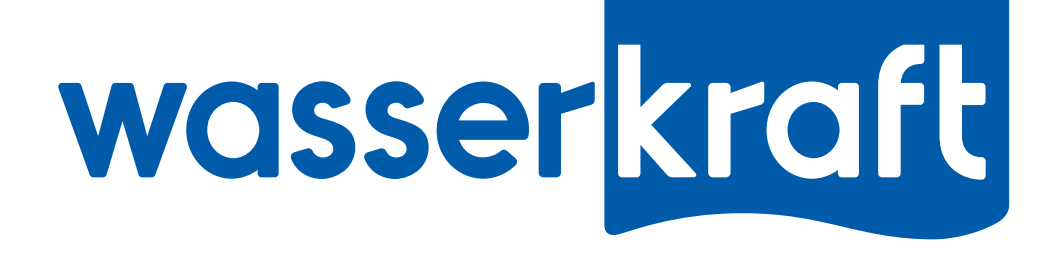

#### Личный кабинет «WasserKRAFT»:

Инструкция по использованию

# Как попасть в личный кабинет?

в Личный кабинет

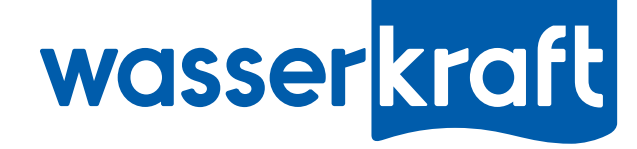

Личный кабинет располагается на поддомене официального сайта: account.wasserkraft.ru

Для того, чтобы попасть на страницу Личного кабинета Вы можете в адресной строке браузера ввести url-адрес: account.wasserkraft.ru Либо перейти на этот поддомен с любой страницы сайта **wasserkraft.ru**:

| wasserkraft                                                                                                    | ▼ ℃                                                                                                    |                                                                                                    | ▶ ★ 自 | <b>↓ ☆</b> = |
|----------------------------------------------------------------------------------------------------|----------------------------------------------------------------------------------------------------|----------------------------------------------------------------------------------------------------|-------|--------------|
| о компании новости                                                                                                    | мои олокнот<br>каталог сотрудничество где купить? Мир и                                                                                                    | NASSERKRAFT KOHTAKTЫ                                                                                                    |       |              |
| Сотрудничество<br>ТОРГУЮЩИМ ОРГАНИЗАЦИЯМ<br>СТРОИТЕЛЬНЫМ КОМПАНИЯМ<br>СЕРТИФИКАТЫ<br>ПОРТФОЛИО WASSERKRAFT<br>СКАЧАТЬ ИНФОРМАЦИЮ<br>WASSERKRAFT<br>ОБОРУДОВАНИЕ, СТЕНДЫ ДЛЯ<br>АКСЕССУАРОВ | <section-header></section-header>                                                                                                    |                                                                                                    |       |              |
| ЛИЧНЫЙ КАБИНЕТ<br>СЕРВИСНЫЕ ЦЕНТРЫ                                                                                                    | С 2004 года WasserKRAFT разр<br>аксессуары для ванной комнаты<br>Приглашаем к сотрудничеству<br>розничные и оптовые места пр<br>ванной комнаты. Также мы пред<br>организациям для комплектац<br>аксессуаров для ванной комна<br>индивидуальным подходом к<br>ванной и смесители оптом, ка | оабатывает и производит смесители и<br>под собственной торговой маркой.<br>у торгующие организации, имеющие<br>родаж товаров для ремонта и отделки<br>длагаем сотрудничество коммерческим<br>ции объектов. Покупка смесителей и<br>аты оптом на выгодных условиях и с<br>к каждому клиенту! Аксессуары для<br>ак в Москве, так и в других городах |       |              |

# Какие функции доступны в личном кабинете?

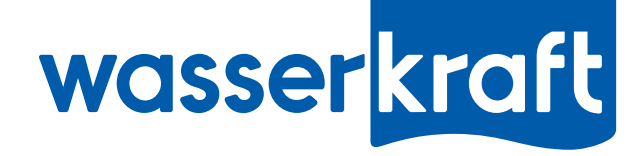

#### Личный кабинет позволяет осуществлять следующие функции:

- Создавать online заказы вручную, либо с помощью таблицы Excel. При этом все сделанные Вами заказы автоматически будут отражаться в базе «WasserKRAFT».

- Следить за статусом Вашего заказа online. Так Вы всегда сможете узнать, был ли подтвержден Ваш заказ менеджером, передан ли на сборку, какого числа был отгружен и др.

- Автоматически выгружать отчетные документы по online заказу.

- Получать приятные бонусы за использование Личного кабинета.

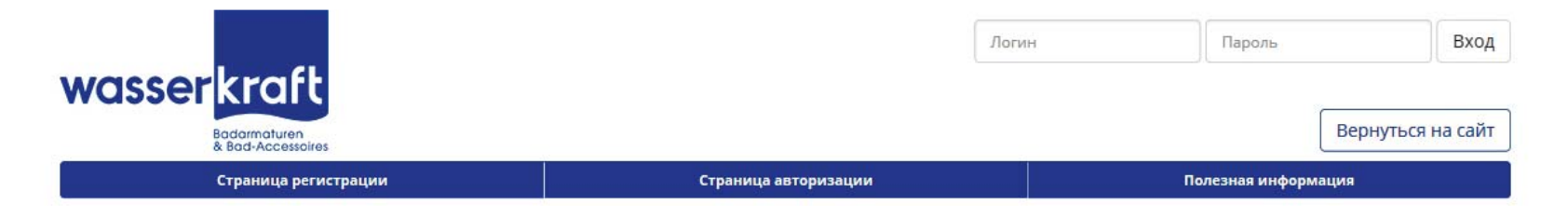

#### Личный кабинет WasserKRAFT

Приветствуем Вас в разделе «Личный кабинет WasserKRAFT».

В данном разделе доступны следующие функции:

- осуществление заказов online;
- просмотр статуса заказа;
- просмотр истории ваших заказов;
- возможность повторить ранее сделанный заказ;
- загрузка заказов с помощью таблицы Excel;
- получение отчетных документов online.

Для того, чтобы пользоваться всеми функциями «Личного кабинета WasserKRAFT», пожалуйста, авторизуйтесь, либо пройдите регистрацию.

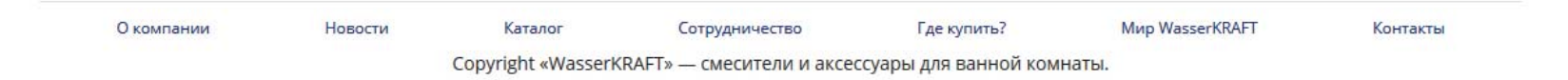

### Как получить доступ ко всем функциям?

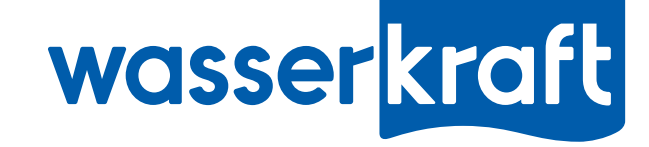

Для того, чтобы получить доступ ко всем функциям личного кабинета, Вам необходимо зарегистрироваться и пройти процесс авторизации.\*

\* Если Вы ранее пользовались online заказом на сайте wasserkraft.ru, то Вы автоматически становитесь авторизованным пользователем, и Вам будут доступны все функции личного кабинета.

Чтобы зарегистрироваться, перейдите в раздел «Страница регистрации» и заполните Ваши данные, после чего нажмите кнопку «Зарегистрироваться».

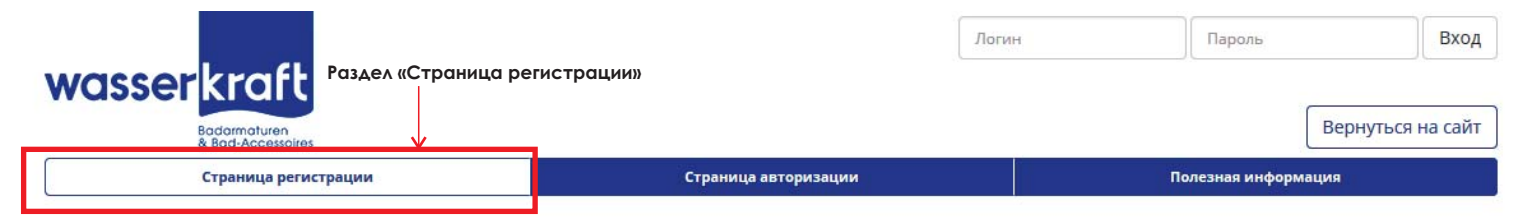

#### Страница регистрации

| Пожалуйста, введите Ваши данные в указанные поля.                                     |                                                                                | В данные поля введите соответствующую информацию.                                                                                                |
|---------------------------------------------------------------------------------------|--------------------------------------------------------------------------------|----------------------------------------------------------------------------------------------------|
| Имя пользоват<br>Минимум 4 ск                                                         | еля * Иван Иванович Иванов                                                     | Обращаем внимание! Вводите только корректные и достоверные данные.<br>Только в этом случае возможна настройка взаимосвязи Вашего                 |
| Наименование юридического л                                                           | ица * ИП Иванов И.И.                                                           | Личного кабинета с торговой базой «WasserKRAFI», что означает доступ ко всем функциям Личного кабинета.                                          |
| <b>і</b><br>10 или 12 син                                                             | 1HH * 123456789123<br>иволов                                                   | Поля, отмеченные звездочкой (*) обязательны к заполнению.<br>Если Вы данные поля оставите пустыми, заявка на регистрацию не будет<br>отправлена. |
| 9 сил                                                                                 |                                                                                |                                                                                                    |
| Ваш контактный е-                                                                     | nail * mail@ru                                                                 |                                                                                                    |
| E-mail менед<br>Если вы не знаете e-mail вашего менеджера, то укажите contact@wasseri | wepa     contact@wasserkraft.ru       graft.ru     graft.ru                    |                                                                                                    |
| Па<br>Минимум 6 сих                                                                   | волов                                                                          |                                                                                                    |
| Пароль (повт                                                                          | орно)                                                                          |                                                                                                    |
| За<br>Поля, отмеченные                                                                | регистрироваться Кнопка «Зарегистрироваться»<br>(*), обязательны к заполнению! |                                                                                                    |
| О компании Новости Каталог Сотр                                                       | удничество Где купить? Мир WasserKRAFT                                         | Контакты                                                                                                    |
| Copyright «WasserKRAFT» — c                                                           | месители и аксессуары для ванной комнаты.                                      |                                                                                                    |

### Как получить доступ ко всем функциям?

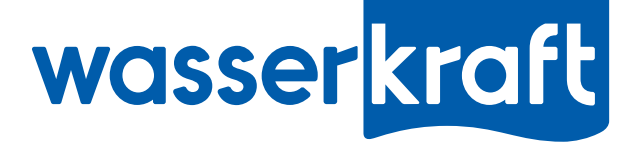

После этого Вам на указанную почту придет письмо, в которому будут еще раз указаны Ваши логин и пароль, а также ссылка. По ней необходимо пройти для дальнейшей авторизации.

Ссылка для перехода

Образец письма:

#### Спасибо за регистрацию!

WasserKRAFT corporate noreply@account.wasserkraft.ru

Иван Иванович Иванов,

Вы только что зарегистрировались на сайте wasserkraft.ru в разделе «Личный кабинет».

Для того, чтобы активировать свою учетную запись, перейдите, пожалуйста, по ссылке:

http://account.wasserkraft.ru/my-info/?lp=ZGJwZnRjNTY&lu=0JjQstCw0L0g0JjQstCw0L3QvtCy0LjRhyDQmNCy0LDQvdC-0Lk

После активации вы сможете войти в личный кабинет в режиме просмотра.

Полный функционал личного кабинета будет доступен вам после подтверждения вашей учетной записи менеджером, ответственным за работу с вашей компанией:

Имя пользователя: Иван Иванович Иванов

Пароль:

Если вы не регистрировались, просто проигнорируйте данное письмо.

С уважением, администрация сайта wasserkraft.ru

### Как сделать новый online заказ?

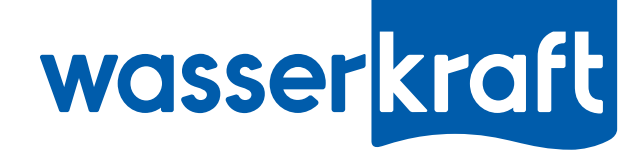

Перейдите в раздел «Новый заказ».

В этом разделе присутствуют такие возможности, как поиск изделий по артикулам, а также выгрузка остатков изделий на складе в Москве и С-Петербурге.

#### Создать заказ можно двумя способами:

1 способ - Вручную добавлять количество к необходимым артикулам.

2 способ - Загрузить таблицу Excel, в которой будут указаны необходимые артикулы и их количество.

Обращаем внимание, что для корректной загрузки файла Excel необходимо, чтобы в первом столбике таблицы был указан Каргокод изделий из базы «WasserKRAFT», во втором столбике - количество изделий к заказу. В остальных столбцах может быть указана любая другая информация, она не интегрируется к заказу.

Образец файла для заказа также есть в разделе «Новый заказ»

|                                                                 | wasserkraft                                | Paz                | дел «Новый за                    | Ka3»            |       |       |     | Выход Выход Выход Выход Выход Вернуться на сайт |                                                                     |
|-----------------------------------------------------------------|--------------------------------------------|--------------------|----------------------------------|-----------------|-------|-------|-----|-------------------------------------------------|---------------------------------------------------------------------|
|                                                                 | Новый заказ                                | Мои заказы         | Акт сверки                       | Мои личные данн | ые    | Акции |     | Полезная информация                             |                                                                     |
| Поле для поиска<br>изделий по артикулу.                         | Q Найти артикул                            | Смеси              | тели по сериям                   |                 |       |       |     |                                                 | количества к необходимым<br>артикулам. Для этого напротив           |
| Для осуществления поиска                                        | А022 Подключение шланга                    | Серия              | Aller 1060                       |                 |       |       |     |                                                 |                                                                     |
| введите необходимый артикул                                     | 🗐 Корзина                                  | Серия              | Aller 1060WHITE                  |                 |       |       |     |                                                 | нужное количество.<br>Изделия автоматически<br>лобавятся в корзину. |
|                                                                 | Позиций всего                              | Наиме              | енование                         |                 | Цена  | МСК   | СПБ | Кол-во                                          |                                                                     |
|                                                                 | 5<br>Сумма всего                           | Aller 10<br>изливо | 067WHITE Смеситель для кух<br>ом | ни с поворотным | 6979  | > 20  | 0   |                                                 |                                                                     |
| Поле для загрузки заказа из<br>файла Excel. Для этого           | Оформить заказ                             | Aller 10<br>изливо | 062LWHITE Смеситель для ва<br>ом | нны с длинным   | 10480 | > 20  | 0   | 5                                               |                                                                     |
| необходимо корректно заполненный файл перетациить мышкой в поле | 🖹 Создать заказ из Excel                   | Aller 10           | 063WHITE Смеситель для рак       | овины           | 5794  | > 20  | 0   |                                                 |                                                                     |
| «Перетащите сюда».<br>Либо найти файл в компьютере              | Перетащите сюда                            | Aller 10<br>изливо | 061WHITE Смеситель для ван<br>м  | ны с коротким   | 9218  | > 20  | 0   |                                                 |                                                                     |
| через «Оозор»                                                   | или выберите файл<br>Обзор Файл не выбран. | Серия              | Alme 1500                        |                 |       |       |     |                                                 |                                                                     |
| Пример файла Ехсеl для заказа,                                  | Скачать пример файла                       | Серия              | Ammer 3700                       |                 |       |       |     |                                                 |                                                                     |
| которым Вы можете<br>пользоваться                               | Актуальные остатки Скачать остатки         | Серия              | Amper 2900                       |                 |       |       |     |                                                 |                                                                     |

## Как сделать новый online заказ?

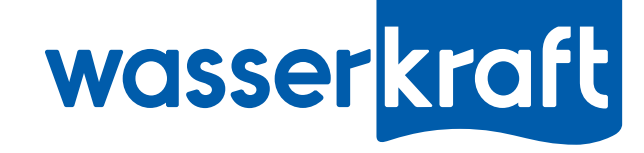

После того, как изделия были добавлены в корзину, вы можете оформить заказ.

Для этого нажмите «Оформить заказ» и еще раз подтвердите это во всплывающем окне.

Далее Вы перейдете в раздел «Оформление заказа». На этом этапе Вы можете отредактировать выбранные позиции и их количество.

Здесь Вы можете написать комментарий к заказу.

Проставьте галочку напротив «Я проверил содержимое заказа» и нажать «Отправить запрос». Запрос будет отправлен менеджеру, ответственному за работу с вашей компанией, и в отдел технического сопровождения «WasserKRAFT».

Вам на почту будет также продублирован заказ.

| wasserkraft                             |                                                        |                                             |                                    | Выход 🖙                                                    |
|-----------------------------------------|--------------------------------------------------------|---------------------------------------------|------------------------------------|------------------------------------------------------------|
| Badarmaturen<br>& Bad-Accessoires       |                                                        |                                             |                                    | Вернуться на сайт                                          |
| Новый заказ Мои заказы                  | Акт сверки                                             | Мои личные данные                           | Акции                              | Полезная информация                                        |
| Подтверждение заказа                    | 10480 pv6                                              |                                             |                                    | Очистить корзину 🛍                                         |
| изливом                                 | 10400 pyc.                                             |                                             | - 5 +                              |                                                            |
| Наименс<br>Адрес электронно             | ование организации<br>ИНН<br>КПП<br>ой почты менеджера | 1112223334<br>3456789                       |                                    | Общая сумма: <b>52 400</b> руб.                            |
|                                         | Сообщение                                              |                                             |                                    | Напишите сюда<br>комментарий к заказу<br>при необходимости |
| Подтвердите<br>корректность заказа      | → № Я проверил сод<br>Отправи                          | <b>держимое заказа.</b><br>ть запрос <      | — Отправьте заказ                  | , нажав «Отправить запрос»                                 |
| О компании Новости Катал<br>Copyright « | ог Сотруднич<br>«WasserKRAFT» — смесит                 | ество Где купи<br>гели и аксессуары для ван | ть? Мир WasserKRA<br>іной комнаты. | FT Контакты                                                |

### Как скачать акт сверки ?

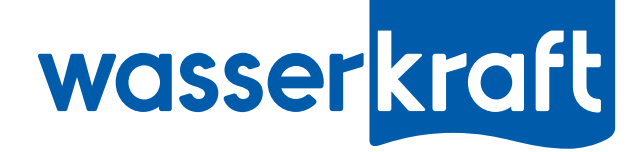

#### Зайдите в раздел «Акт сверки».

Здесь вы можете скачать акт сверки за период с начала года до дня, когда вы сохраняете акт.

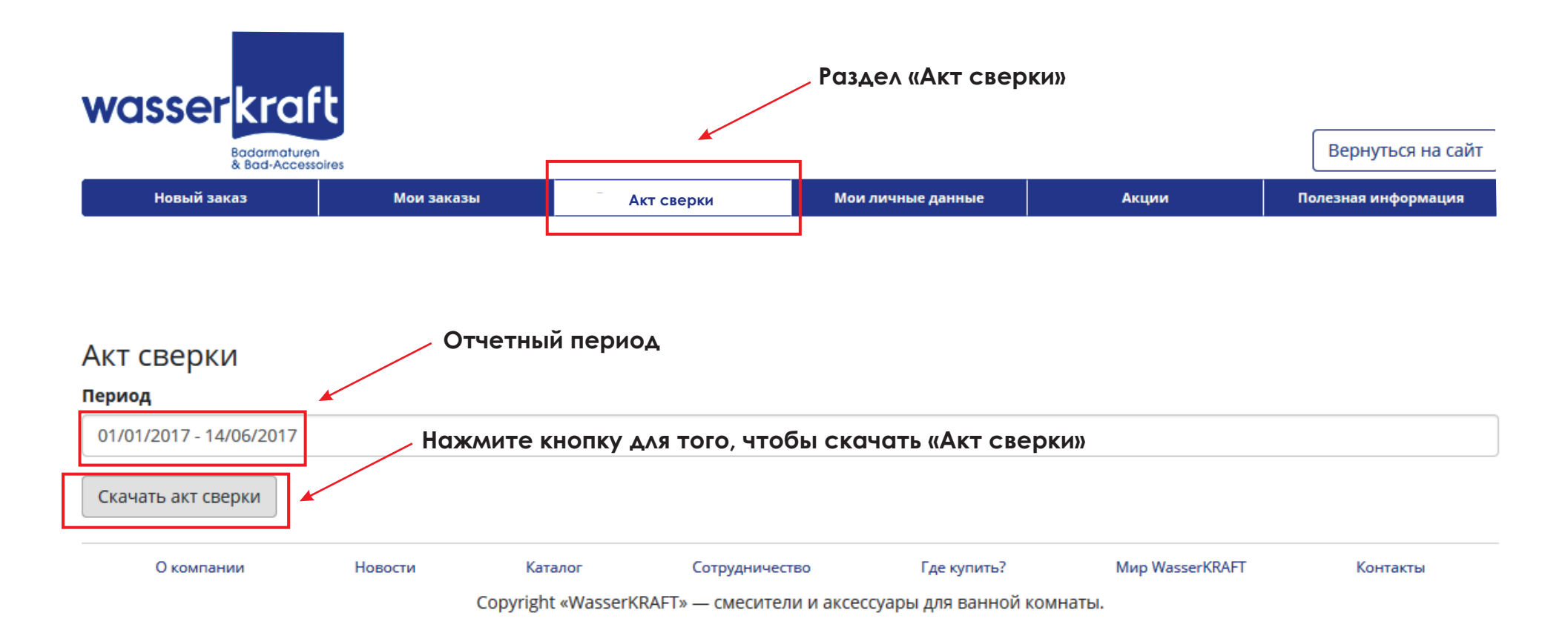

#### Как отслеживать готовность online заказа?

В разделе «Мои заказы» отображаются вся история заказов, сделанных через личный кабинет «WasserKRAFT», в тол числе новые заказы.

Каждый заказ имеет свой статус, по которому можно ориентироваться, на каком этапе готовности находится Ваш заказ:

Новый - Заказ создан в личном кабинете, но в базе «WasserKRAFT» еще не отобразился. Необходимо подождать несколько минут. Если в течение 30 минут статус не изменился, обратитесь, пожалуйста, к менеджеру, ответственному за работу с вашей компанией.

wasser kraft

Ждет подтверждения - Заказ отобразился в базе «WasserKRAFT». Менеджер, ответственный за работу с вашей компанией, должен проверить заказ на наличие заявленного количества изделий.

! Если в ваш заказ менеджер внес изменения по количеству изделий, либо по перечню самих изделий, вам на почту придет информационное письмо с актуальным счетом.

Ждет оплаты - Сформирован счет для оплаты и отправлен вам на почту. Пожалуйста, оплатите счет.

Передан на сборку - На склад передана заявка на сборку заказа.

Готов к отгрузке - Товар собран и ждет отгрузки.

Отгружен - Товар отгружен.

Отменен - Заказ отменен менеджером, ответственным за работу с вашей компанией.

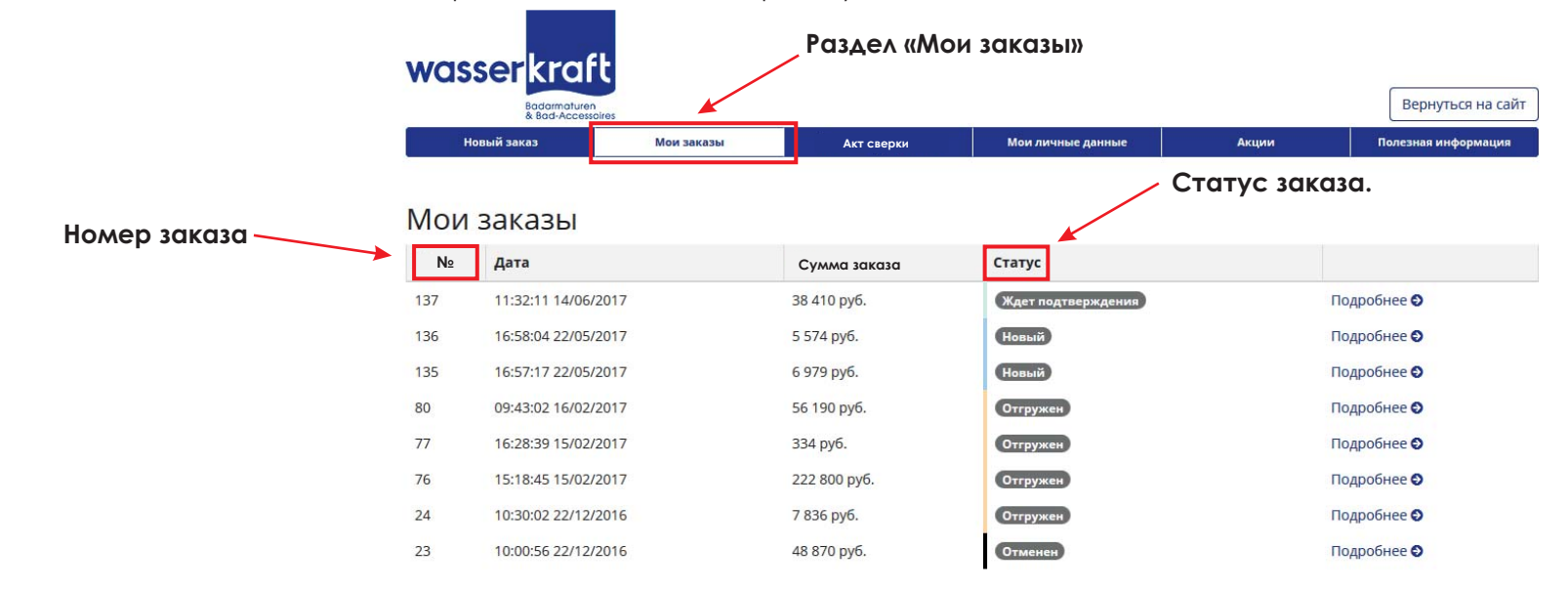

# Как скачать закрывающие документы по online заказу?

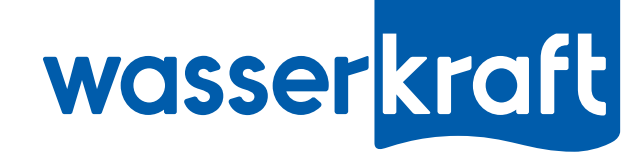

В разделе **«Мои заказы»** Вы также можете скачать отчетные документы по online заказу. Здесь также возможна функция «Повторить заказ».

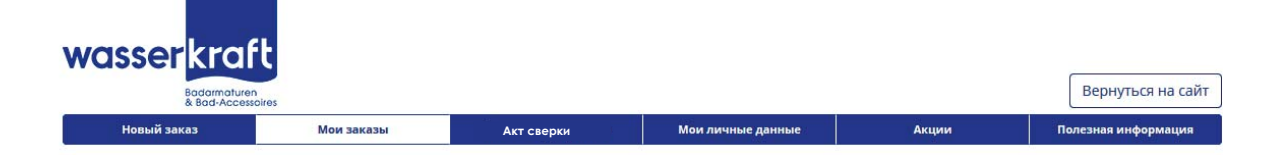

#### Мои заказы

| N≘  | Дата                | Сумма заказа | Статус             |             | Для того, чтобы скачать закрыва |
|-----|---------------------|--------------|--------------------|-------------|---------------------------------|
| 137 | 11:32:11 14/06/2017 | 38 410 руб.  | Ждет подтверждения | Подробнее 🛇 | документы, нажимаем             |
| 136 | 16:58:04 22/05/2017 | 5 574 руб.   | Новый              | Подробнее 🛇 | кнопку «подробнее».             |
| 135 | 16:57:17 22/05/2017 | 6 979 руб.   | Новый              | Подробнее 🛇 |                                 |
| 80  | 09:43:02 16/02/2017 | 56 190 руб.  | Отгружен           | Подробнее 🛇 | отгруженного заказа.            |
| 77  | 16:28:39 15/02/2017 | 334 руб.     | Отгружен           | Подробнее 🛇 |                                 |
| 76  | 15:18:45 15/02/2017 | 222 800 руб. | Отгружен           | Подробнее 🛇 |                                 |
| 24  | 10:30:02 22/12/2016 | 7 836 руб.   | Отгружен           | Подробнее 🛇 |                                 |
| 23  | 10:00:56 22/12/2016 | 48 870 руб.  | Отменен            | Подробнее 🛇 |                                 |

| wasser kraf                  | ť          |            |                   |       |                     |
|------------------------------|------------|------------|-------------------|-------|---------------------|
| Badarmaturer<br>& Bad-Access | oires      |            |                   |       | Вернуться на сайт   |
| Новый заказ                  | Мои заказы | Акт сверки | Мои личные данные | Акции | Полезная информация |

| Мои заказы<br>номер заказа: 137<br>Дата: 11:32:11 14/06/2017  |           |             | Статус: Отгружен<br>С Повторить заказ |                        |
|---------------------------------------------------------------|-----------|-------------|---------------------------------------|------------------------|
| Скачать документы                                             | Здесн     | можно скач  | ать любые                             | закрывающие документы. |
| Скачать счет Скачать ТОРГ-12 Скачать УПД Скачать Счет-фактуру |           |             |                                       |                        |
| Состав заказа                                                 |           |             |                                       |                        |
| Наименование                                                  | Параметры | Кол-во, шт. | Цена, руб.                            |                        |
| Aller 1062L Смеситель для ванны с длинным изливом             | _         | 5           | 7 682                                 |                        |
|                                                               |           | Итого:      | 38 410                                |                        |

### Как скачать акт сверки ?

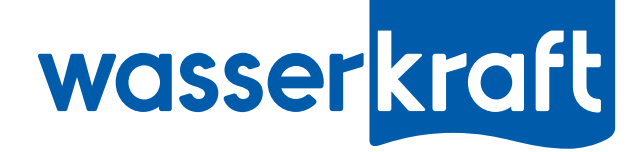

#### Зайдите в раздел «Акт сверки».

Здесь вы можете скачать акт сверки за период с начала года до дня, когда вы сохраняете акт.

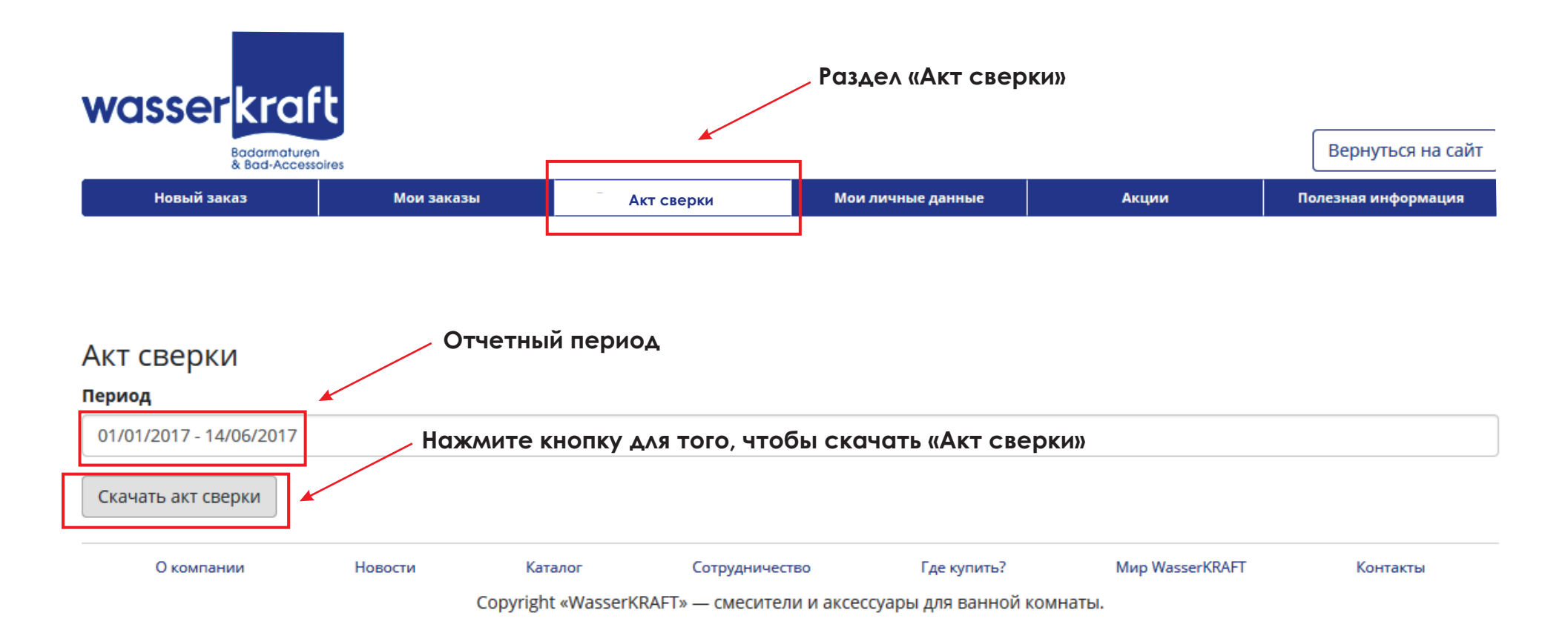

#### Раздел «Мои личные данные»

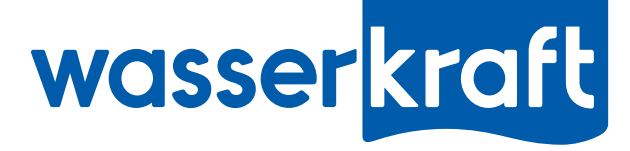

Раздел **«Мои личные данные»** содержит информацию о вашем юридическом лице, на которое оформляется заказ в личном кабинете, а также Имя пользователя, Статус личного кабинета и количество накопленных баллов. Все это Вы можете посмотреть по вкладке **«Просмотр профиля»**.

Вы можете самостоятельно заменить пароль для входа в личный кабинет по вкладке «Изменить пароль».

Если у Вас изменились данные юридического лица, Вы можете отправить запрос менеджеру, ответственному за работу с вашей компанией, на изменение данных по вкладке **«Запрос на изменение данных»**.

| asser           | 16F             |                                                                                                  |                           |              | Выход 🕀             |                |
|-----------------|-----------------|--------------------------------------------------------------------------------------------------|---------------------------|--------------|---------------------|----------------|
| Bodormat        | uren            |                                                                                                  |                           |              | Вернуться на сайт   |                |
| Новый заказ     | Мои заказы      | Акт сверки                                                                                       | Мои личные данные         | Акции        | Полезная информация |                |
|                 |                 |                                                                                                  |                           |              |                     |                |
| ои личны        | е данные        |                                                                                                  |                           | Вкладки      | раздела «Мон        | и личные данны |
| росмотр профиля | Изменить пароль | Запрос на изменение данных                                                                       |                           |              |                     |                |
|                 |                 | Имя пользователя                                                                                 | Алена Берестова           |              |                     |                |
|                 |                 | Статус кабинета                                                                                  | Доступны вся функции      |              |                     |                |
|                 |                 | Количество баллов                                                                                | Buittona ne nafipane ne o | upeoro Ganna |                     |                |
|                 | Наим            | енование юридического лица                                                                       | 000 "Tech"                |              |                     |                |
|                 |                 | ИНН                                                                                              | 1234567890                |              |                     |                |
|                 |                 | кпп                                                                                              | 123456789                 |              |                     |                |
|                 |                 | Ваш контактный e-mail                                                                            | a beneticiva@vandes.ru    |              |                     |                |
|                 |                 | E-mail менеджера                                                                                 |                           |              |                     |                |
|                 |                 | Юридическое лицо д                                                                               | ля выставления счета      |              |                     |                |
|                 |                 | Название                                                                                         | 000 "Tect"                |              |                     |                |
|                 |                 | ИНН                                                                                              | 1234567890                |              |                     |                |
|                 |                 | кпп                                                                                              | 1.23456789                |              |                     |                |
|                 |                 | Информаці                                                                                        | ия о доступе              |              |                     |                |
|                 | Ваша            | учётная запись подтверждена.                                                                     |                           |              |                     |                |
|                 | Tene            | рь вам доступен полный функцио                                                                   | нал личного кабинета:     |              |                     |                |
|                 | - осуц<br>- про | цествление заказов online<br>смотр статуса заказа                                                |                           |              |                     |                |
|                 | - npo<br>- B031 | смотр истории ваших заказов<br>можность повторить ранее сделан<br>мака заказов с помощью таблицы | нный заказ<br>Evcel       |              |                     |                |

## Разделы «Акции» и «Полезная информация»

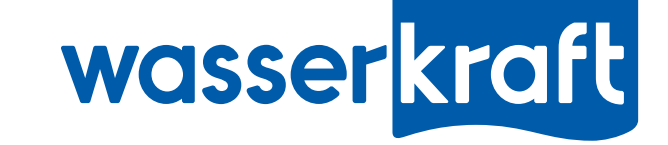

В разделе **«Акции»** по вкладке **«Все акции»** отображаются акции «WasserKRAFT», которые актуальны в настоящий момент и действуют по всей территории РФ. Здесь перечислены акции как для наших партнеров, так и для конечных покупателей. Вкладка **«Индивидуальные акции»** содержит акции, которые проходят только с нашими партнерами.

Раздел **«Полезная информация»** будет постоянно обновляться. Сюда будет добавляться информация, которая может пригодиться для вашей работы и нашего сотрудничества.

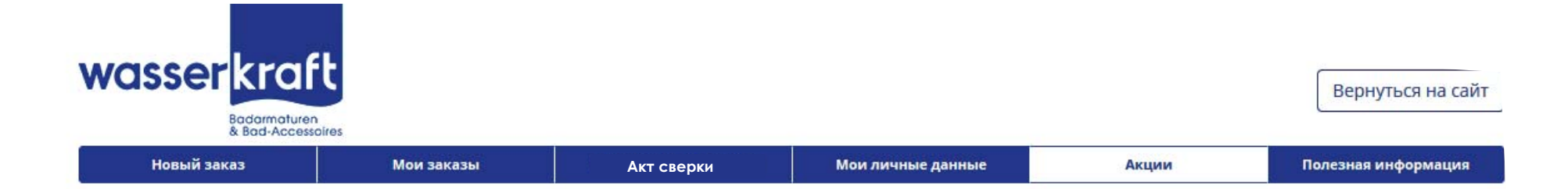

#### Акции

| Все акции                   | Акции для клиентов                                            |                                       |                         |                        |                             |                  |
|-----------------------------|---------------------------------------------------------------|---------------------------------------|-------------------------|------------------------|-----------------------------|------------------|
| Акция «Бо                   | нусы за покупку»                                              |                                       |                         |                        |                             |                  |
| Если Вы поль<br>рублей начи | зуетесь онлайн-заказом чере<br>сляется 1 бонус. Если сумма за | з личный кабинет, В<br>каза не кратна | в автоматически получае | ге бонусы за каждый за | каз на сумму от 1000 рублей | . За каждую 1000 |
|                             |                                                               |                                       |                         |                        |                             |                  |
| Окомпа                      | ании Новости                                                  | Каталог                               | Сотрудничество          | Где купить?            | Мир WasserKRAFT             | Контакты         |

Copyright «WasserKRAFT» — смесители и аксессуары для ванной комнаты.

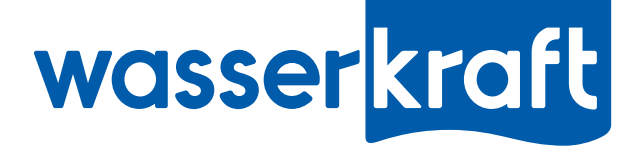

### Спасибо за внимание!

По всем возникшим вопросам и предложениям, связанных с работой Личного кабинета, можете обращаться к менеджеру, ответственному за работу с вашей компанией, либо по электронному адресу <u>marketing@wasserkraft.ru</u>